## Získejte 82% dotaci od MPSV

# JSEM V KURZU

Kompletní návod jak se přihlásit do kurzu přes e-shop Úřadu práce

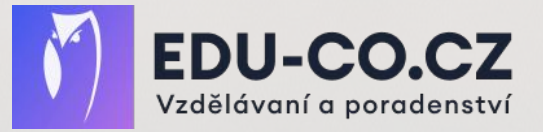

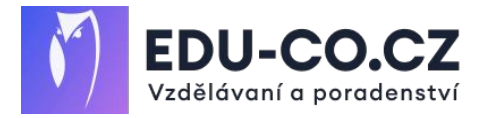

#### VĚNUJTE PROSÍM ZVLÁŠTNÍ POZORNOST TĚMTO POKYNŮM

#### Co udělat, aby vaše registrace do kurzu proběhla hladce?

#### Nepodporovaný prohlížeč

Přihlášení přes datovou schránku i vyplňování žádosti funguje pro prohlížeče Edge nebo Chrome. Doporučujeme mít poslední aktualizaci prohlížeče.

#### Nepřihlašuješ se svou osobní datovou schránkou

Pro přihlášení na kurz musíš být přihlášen údaji pro tvé rodné číslo. Pokud se snažíš přihlásit se přes firemní datovku, nebo datovku pro tvoje IČO, nebudeš se moci registrovat. Nemáš-li stále datovou schránku pro tvé rodné číslo, můžeš si ji zřídit na CzechPointu.

#### Přihlašuješ se z mobilu či tabletu

Webový prohlížeč pro mobily a tablety nemusí obsahovat veškerou nutnou funkcionalitu nutnou pro podání přihlášky ke kurzu. Registraci ke kurzu proto udělej na notebooku nebo na stolním počítači.

#### Připojuješ se přes VPN

Přihlášení přes datovou schránku nemusí dobře fungovat, pokud jsi připojen přes firemní nebo osobní VPN. Vypni si VPN v průběhu přihlašování a registrace na kurz.

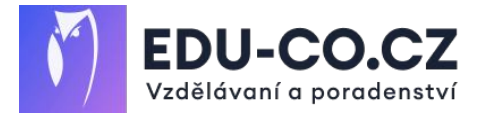

## 1. Přejdete na stránku www.mpsv.cz/jsem-v-kurzu a přihlaste se do porttálu/ e-shopu MPSV

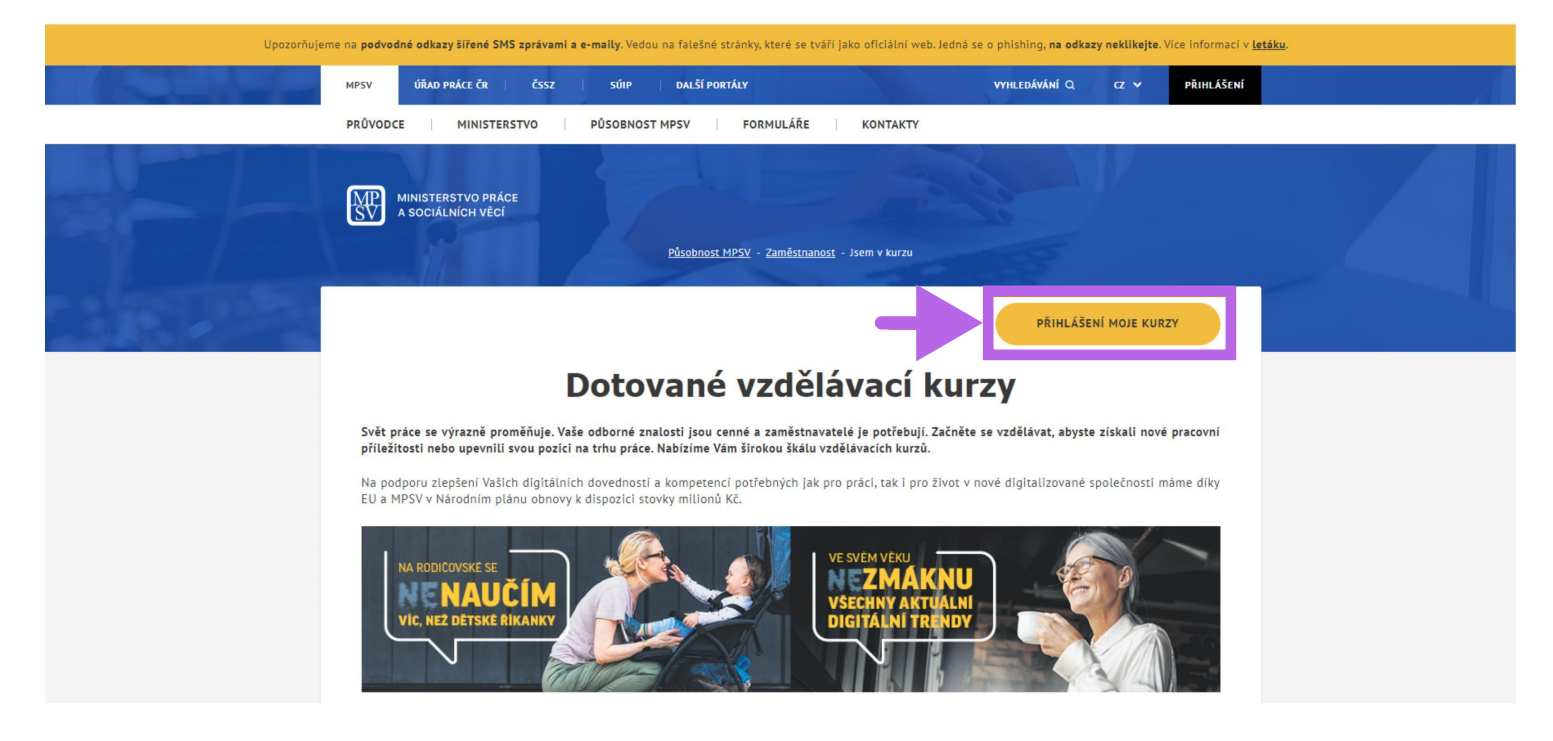

#### 2. Přihlášení proveďte pres Identitu občana

| <b>Přih</b><br>Zvolte zn                                                            | ášení                                                                                                    |
|-------------------------------------------------------------------------------------|----------------------------------------------------------------------------------------------------|
| Viena prostřednictvím <u>identity</u><br><u>občana</u> je určeno pro fyzické osoby. | Přihlášení prostřednictvím datové schránky mohou využít jak fyzické, tak právnické osoby. Pro přihlášení prostřednictvím datové schránky je nutné mít založenou datovou schránku fyzické, podnikající fyzické nebo právnické osoby. |
| PŘIHLÁSIT SE                                                                        | prostřednictvím datové schránky je nutné<br>mít založenou datovou schránku fyzické,<br>podnikající fyzické nebo právnické osoby.<br>PŘIHLÁSIT SE                                                                                    |

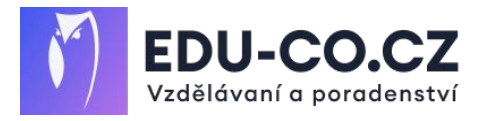

**3.** Pokud zvolíte přihlášení prostřednictvím Identity občana, můžete si vybrat z, můžete si vybrat z více variant. Portál MPSV nabízí také postup, jak si Identitu občana založit: www.identitaobcana.cz/?tab=create-nia

| varianta A                                                            | varianta B                                                                                    | varianta C                                                                                    |
|-----------------------------------------------------------------------|-----------------------------------------------------------------------------------------------|-----------------------------------------------------------------------------------------------|
| Přihlášení pomocí Identity občana do:<br><b>Klientský portál MPSV</b> | Přihlášení pomocí Identity občana do:<br><b>Klientský portál MPSV</b>                         | Přihlášení pomocí Identity občana do:<br><b>Klientský portál MPSV</b>                         |
| Pomocí čeho se chcete přihlásit?                                      | Pomocí čeho se chcete přihlásit?<br>Státní prostředky Bankovní identita MojelD a LCA identita | Pomocí čeho se chcete přihlásit?<br>Státní prostředky Bankovní identita MojelD a LCA identita |
| Mobilní klíč eGovernmentu O >                                         | <sup>an</sup> 7bank Air Bank ⊙ →                                                              | I.CA identita s kartou Starcos O >                                                            |
| eObčanka 💿 >                                                          | Banka CREDITAS O >                                                                            | MojelD O >                                                                                    |
| NIA ID (dříve "Jméno, Heslo, SMS") ⊙ →                                | Česká spořitelna ⊙ →                                                                          | MojelD – úroveň "vysoká" (s FIDO L2 klíčem) 💿 🔹                                               |
| IIG − International ID Gateway O →                                    | ČSOB O >                                                                                      |                                                                                               |

**4.** Volba varianty je na vás. Za nás je nejjednodušší varianta B – přihlášení Bankovní identitou. Každá banka má vlastní postup, jak přihlášení probíhá. Takto postupují např. banky AirBank, Moneta a Komerční banka.

| Portál národního bodu pro identifikaci a autentizaci vás žádá o ov<br>vaší totožnosti.                            | Nejdříve zadojte uživatelské jméno<br>ení                                |
|----------------------------------------------------------------------------------------------------|--------------------------------------------------------------------------|
| Přihlášení pomocí bankovní identity Air Bank.                                                                     |                                                                          |
| vež se přihlásite, zkontrolujte pár bezpečnostních tipů.                                                          |                                                                          |
| Na tuto stránku jste nepříšli proklikem z e-mailu nebo internetového vyhledávače.                                 |                                                                          |
| V adresním řádku vidíte očekávanou adresu stránky.                                                                |                                                                          |
| Když kilknete na zámeček v adresním řádku, uvidíte certifikát vystavený pro společnost,<br>které se přihlašujete. | Rychlejši cesta k přihlášani<br>Stěči vyfott CR kód a potvrdt v aplikaci |

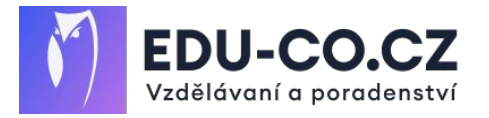

5. Pokud jste prováděli přihlášení přes Bankovní identitu, budete po ověření vyzvání k udělení souhlasu s výdejem vašich údajů. Souhlas můžete udělit TRVALÝ (vyžaduje zaškrtnout políčko "Beru na vědomí…") nebo JEDNORÁZOVÝ.

| Souhlas s předáním následujících údajů pro:<br><b>Klientský portál MPSV</b>                                                                                                    |
|----------------------------------------------------------------------------------------------------|
| <b>Tyto vaše údaje z registrů potřebuje pro přihlášení a služby Klientský portál MPSV</b> . Bez udělení<br>souhlasu s předáním těchto údajů nemusí dojít k přihlášení nebo nebudete moci využít všech<br>služeb portálu. |
| Údaje slouží pouze pro tento portál a budou mu předány zabezpečenou metodou.                                                                                                    |
| PŘÍJMENÍ                                                                                                    |
| JMÉNO ORAN                                                                                                    |
| DATUM NAROZENÍ                                                                                                    |
| MÍSTO NAROZENÍ                                                                                                    |
| ZEMĚ NAROZENÍ                                                                                                    |
| O ZOBRAZIT PŘEDÁVANÉ ÚDAJE                                                                                                    |
| TRVALÝ SOUHLAS JEDNORÁZOVÝ SOUHLAS                                                                                                    |
| NECHCI POSKYTNOUT ÚDAJE                                                                                                    |

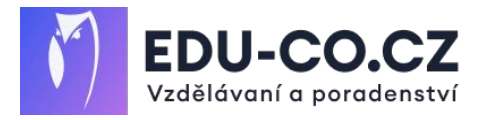

Po udělení souhlasu se vraťte na stránky Úřadu práce – sekce Hledání 6. kurzů: www.uradprace.cz/web/cz/vyhledani-rekvalifikacniho-kurzu Pozor! Zkontrolujte si, že jste opravdu přihlášení (v pravém horním rohu uvidíte své jméno).

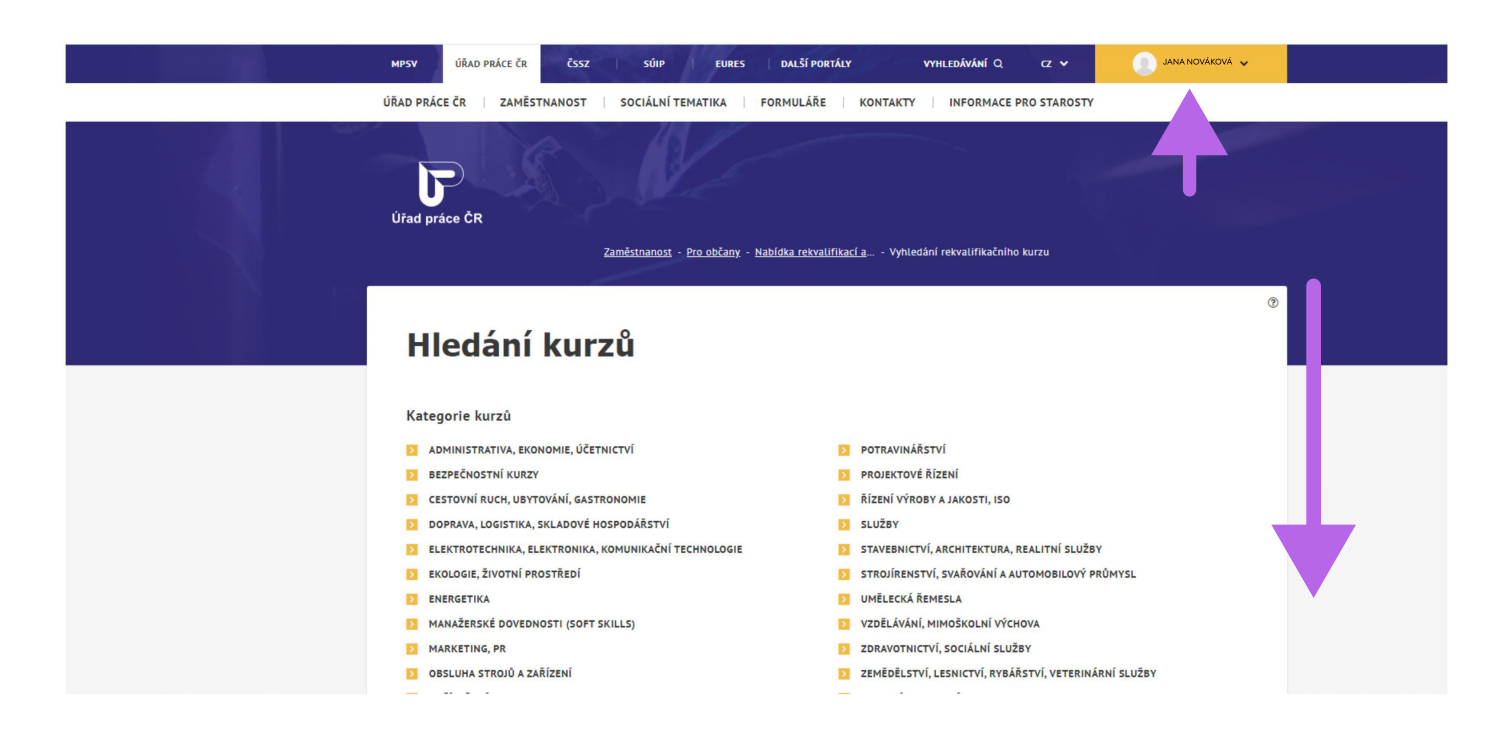

Níže na téže stránce můžete vyhledávat preferované kurzy dle 7. vzdělavatele. Do políčka zadejte: EDU.CO - CZ s.r.o. Nebo dle IČO vzdelvatele. Do políčka zadejte: 17197309 Výběr potvrďte klávesou Enter.

| FORMA VZDĚLÁVÁNÍ                         | ~ | Kancelářský ba                                                                                           | ilíček (Wo                                                                | ord, Excel                                                               | , Outlook a                                                                                     |
|------------------------------------------|---|----------------------------------------------------------------------------------------------------|---------------------------------------------------------------------------|--------------------------------------------------------------------------|-------------------------------------------------------------------------------------------------|
| CENA                                     | ~ | PowerPoint)                                                                                              |                                                                           |                                                                          |                                                                                                 |
| JAZYK                                    | ~ | <b>vzdělavatel</b><br>EDU.CO - CZ s.r.o. (IČO: 17197309                                                  | ')                                                                        |                                                                          | <b>KÓD KURZU</b><br>142 024 017 092                                                             |
| MÍSTO KONÁNÍ                             | ~ | OBSAH KURZU                                                                                              |                                                                           |                                                                          |                                                                                                 |
| <b>VZDĚLAVATEL</b><br>Název vzdělavatele | ^ | Máte zájem o práci v administrat<br>MS Office 365– Word, Excel, Pow<br>v administrativě. Naučíme vás pra | ivě? Vidíte se jako b<br>erPoint, Outlook je u<br>acovat s nástroji, kter | udoucí asistent, back<br>rčen právě vám. Tento<br>ré slouží k efektivním | office manažer? Tento online kurz<br>o kurz je určen pro zájemce o práci<br>u vedení kanceláře. |
| EDU.CO - CZ s.r.o.                       |   | MS WORD<br>ZOBRAZIT VÍCE<br>NEJBLIŽŠÍ TERMÍNY                                                            |                                                                           |                                                                          |                                                                                                 |
| ICO vzdělavatele                         |   | 23.9.2024 - 26.9.2024                                                                                    | 12 000 Kč                                                                 | Online                                                                   |                                                                                                 |
| TYP KURZU                                | ~ | 7.10.2024 - 10.10.2024                                                                                   | 12 000 Kč                                                                 | Online                                                                   |                                                                                                 |
| KÓD KURZU                                | * | 21.10.2024 - 24.10.2024                                                                                  | 12 000 Kč                                                                 | Online                                                                   |                                                                                                 |

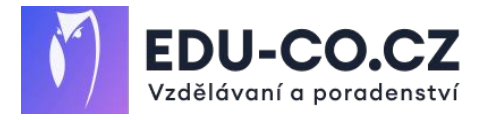

VÍCE INFORMACÍ

8. Na téže stránce se vám vyfiltruje nabídka kurzů našeho školicího střediska
EDU.CO - CZ s.r.o. Vyberte si kurz, který chcete absolvovat.
Pozor! Zkontrolujte, že je v kolonce vzdělavatele opravdu uveden EDU.CO
- CZ s.r.o.

| FORMA VZDĚLÁVÁNÍ                                        | ~ | Kancelářský bal                                                                                                    | íček (Wo                                                              | rd, Excel, Outlook a                                                                                                    |
|---------------------------------------------------------|---|----------------------------------------------------------------------------------------------------|-----------------------------------------------------------------------|----------------------------------------------------------------------------------------------------|
| CENA                                                    | ~ | PowerPoint)                                                                                                    |                                                                       |                                                                                                    |
| JAZYK                                                   |   | <b>vzdělavatel</b><br>EDU.CO - CZ s.r.o. (IČO: 17197309)                                                                                     |                                                                       | <b>κόσ κυπzυ</b><br>142 024 017 092                                                                                                    |
| MÍSTO KONÁNÍ                                            | ¥ | OBSAH KURZU                                                                                                    | 70 - 11 - 11 - 11 - 11 - 11 - 11 - 11 -                               |                                                                                                    |
| VZDĚLAVATEL<br>Název vzdělavatele<br>EDU.CO - CZ s.r.o. | ^ | Máte zájem o práci v administrativě<br>MS Office 365– Word, Excel, PowerP<br>v administrativě. Naučíme vás praco<br>MS Word<br>zobrazit více | ? Vidíte se jako buo<br>oint, Outlook je urč<br>vat s nástroji, které | loucí asistent, back office manažer? Tento online kurz<br>en právě vám. Tento kurz je určen pro zájemce o práci<br>slouží k efektivnímu vedení kanceláře. |
| IČO vzdělavatele                                        |   | NEJBLIŽŠÍ TERMÍNY<br>23.9.2024 - 26.9.2024                                                                                                   | 12 000 Kč                                                             | Online                                                                                                    |
| TYP KURZU                                               | ~ | 7.10.2024 - 10.10.2024                                                                                                    | 12 000 Kč                                                             | Online                                                                                                    |
| KÓD KURZU                                               | ~ | 21.10.2024 - 24.10.2024                                                                                                    | 12 000 Kč                                                             | Online                                                                                                    |

**9.** Pro více informací o kurzu a přihlášení do konkrétního termínu klikněte na tlačítko Více informací.

| FORMA VZDĚLÁVÁNÍ                                        | ~ | Kancelářský b                                                                                                    | alíček (W                                                                   | ord, Exc                                                                     | el, Outlook a                                                                                                |
|---------------------------------------------------------|---|----------------------------------------------------------------------------------------------------|-----------------------------------------------------------------------------|------------------------------------------------------------------------------|----------------------------------------------------------------------------------------------------|
| CENA                                                    | ~ | PowerPoint)                                                                                                    |                                                                             |                                                                              |                                                                                                    |
| JAZYK                                                   | ~ | vzdělavatel<br>EDU.CO - CZ s.r.o. (IČO: 1719730                                                                                                    | 09)                                                                         |                                                                              | <b>kód kurzu</b><br>142 024 017 092                                                                          |
| MISTO KONANI                                            | ~ | OBSAH KURZU                                                                                                    |                                                                             |                                                                              |                                                                                                    |
| VZDĚLAVATEL<br>Název vzdělavatele<br>EDU.CO - CZ s.r.o. | ^ | Mate zajem o práci v administr<br>MS Office 365 – Word, Excel, Po<br>v administrativě. Naučíme vás p<br>MS Word<br><b>ZOBRAZIT VÍCE</b><br>NEJBLIŽŠÍ TERMÍNY | ativez vidite se jako i<br>werPoint, Outlook je<br>pracovat s nástroji, kte | budouci asistent, i<br>určen právě vám. <sup>–</sup><br>eré slouží k efektiv | back office manazer/ lento offine kurz<br>Tento kurz je určen pro zájemce o práci<br>vnímu vedení kanceláře. |
|                                                         |   | 23.9.2024 - 26.9.2024                                                                                                    | 12 000 Kč                                                                   | Online                                                                       |                                                                                                    |
| TYP KURZU                                               | ~ | 7.10.2024 - 10.10.2024                                                                                                    | 12 000 Kč                                                                   | Online                                                                       |                                                                                                    |
| KÓD KURZU                                               | * | 21.10.2024 - 24.10.2024                                                                                                    | 12 000 Kč                                                                   | Online                                                                       |                                                                                                    |
|                                                         |   |                                                                                                    |                                                                             |                                                                              | VÍCE INFORMACÍ                                                                                               |

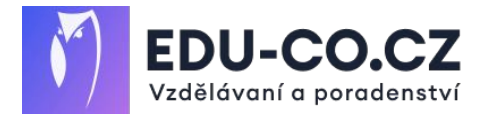

10. V detailu kurzu již vidíte všechny nabízené termíny. U každého je uvedená celková cena a minimální spoluúčast klienta na financování. Vyberte si preferovaný termín a klikněte na tlačítko Přihlásit se na kurz

### < Kancelářský balíček (Word, Excel, Outlook a PowerPoint)

| Termín                     | Cena<br>(Kč) | Minimální spoluúčast<br>klienta (Kč) | Kapacita | Místo konání |                      |
|----------------------------|--------------|--------------------------------------|----------|--------------|----------------------|
| 23.9.2024 - 26.9.2024      | 12 000       | 2 160                                | 12       | Online       | PŘIHLÁSIT SE NA KURZ |
| 7.10.2024 -<br>10.10.2024  | 12 000       | 2 160                                | 12       | Online       | PŘIHLÁSIT SE NA KURZ |
| 21.10.2024 -<br>24.10.2024 | 12 000       | 2 160                                | 12       | Online       | PŘIHLÁSIT SE NA KURZ |

| Základní  | TYP POSKYTOVÁNÍ KURZU                                                |
|-----------|----------------------------------------------------------------------|
| informaco | Kurz dalšího vzdělávání – ostatní (neakreditované a bez certifikace) |
| informace | KÓD KURZU                                                            |
|           | 142 024 017 092                                                      |

 Zobrazí se vám souhrn přihlášky s informací, kolik za kurz budete doplácet (18 % z ceny kurzu).
Pro pokračovaní na další krok přihlášky klikněte na tlačítko s nápisem Ano

Pro pokračovani na dalsi krok prinidsky kliknete na tidčitko s napise

#### < Přihláška na kurz

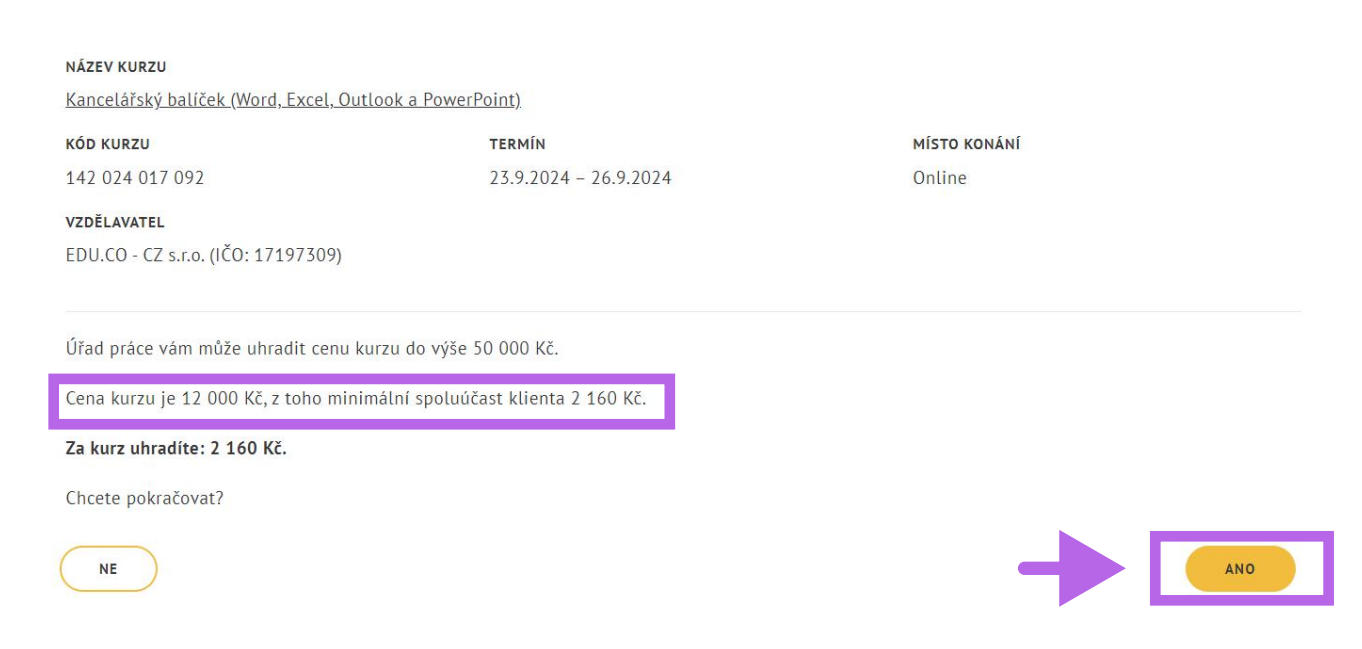

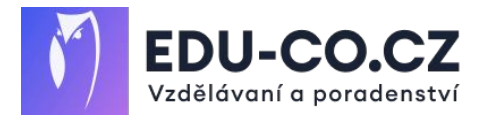

**12.** Následně budete přesměrování na další krok přihlášky – Vyplnění formuláře. Vyplňte všechny povinné položky označené červenou hvězdičkou

|                      | <b>Kontaktní adresa</b><br>Vyplňte, pokud se liší od adresy trvalého pobytu. |   |                                   | ~ |
|----------------------|------------------------------------------------------------------------------|---|-----------------------------------|---|
|                      | E-mail                                                                       |   | Datová schránka                   |   |
| Dosažené<br>vzdělání | Stupeň nejvyššího dosaženého vzdělání<br>Vyberte stupeň vzdělání<br>–        | * |                                   |   |
|                      | Obor                                                                         |   |                                   |   |
| Absolvované          | Název kurzu                                                                  |   | Absolvování v roce<br>Vvberte rok | ~ |
| rekvalifikace        | PŘIDAT                                                                       |   |                                   |   |

**13.** Na konci téhož formuláře zaškrtněte povinná políčka. Poté odešlete přihlášku pomocí tlačítka **Odeslat**.

| Doplňující<br>informace | Napište nám, co Vás motívuje pro výběr kurzu a jak byste ho případně rádi využili pro Vaši současnou nebo<br>budoucí práci.                                                                                                    |  |  |  |  |
|-------------------------|----------------------------------------------------------------------------------------------------|--|--|--|--|
|                         | Motivace •                                                                                                    |  |  |  |  |
|                         | ر المعالم المعالم المعالم المعالم المعالم المعالم المعالم المعالم المعالم المعالم المعالم المعالم المعالم المعا<br>المعالم المعالم المعالم المعالم المعالم المعالم المعالم المعالم المعالم المعالم المعالم المعالم المعالم المعالم                                                         |  |  |  |  |
|                         | Vyberte kontaktní pracoviště 🗸 🗸                                                                                                    |  |  |  |  |
|                         | Potvrzuji, že jsem se seznámil(a) s <u>poučením pro zájemce o kurz</u> .                                                                                                    |  |  |  |  |
|                         | Zádám o zařazení do evidence zájemců o zaměstnání a souhlasím se zpracováním svých osobních údajů<br>pro účely zprostředkování zaměstnání a pro poskytování dalších služeb podle zákona o zaměstnanosti.<br>Potvrzují, že jsem se seznámil(a) s <u>poučením pro zájemce o zaměstnání</u> . |  |  |  |  |
|                         | Žádám, abych byl(a) po absolvování kurzu vyřazen(a) z evidence zájemců o zaměstnání.                                                                                                    |  |  |  |  |
|                         | Souhlasim s případným zařazením do projektu financovaného z prostředků Evropské unie <u>za těchto</u> p <u>odmínek</u> .                                                                                                    |  |  |  |  |
| Přílohy                 | Pokud vzdělavatel vyžaduje doložení některých skutečností, vložte příslušnou přilohu(y). K přihlášce na kurz je<br>možné přiložit přilohy ve formátech PDF, JPG, JPEG, PNG, BMP, DOCX. Velikost jednoho souboru může být max.<br>4 MB.                                                     |  |  |  |  |
|                         | Vložit přílohu Vložit PŘílohu                                                                                                    |  |  |  |  |
|                         | PŘIDAT PŘÍLOHU                                                                                                    |  |  |  |  |
| ZRUŠIT                  | ODESLAT                                                                                                    |  |  |  |  |

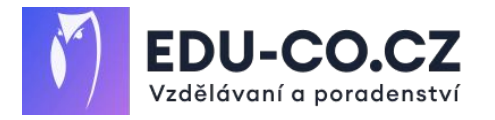

#### 14. Co se děje s vaší žádostí po jejím odeslání?

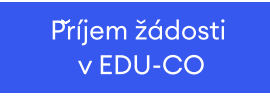

Vaše žádost byla odeslána k nám Potvrzení žádosti v EDU-CO

Pokud je vše v správne vyplněné, žádost co nejrychleji potvrdíme. Odeslání žádosti na úřad práce

Žádost pokračuje na Úřad práce k posouzení. \*ÚP má 30 dní na schvalení/zamítnutí

15. Stav přihlášky / žádosti můžete sledovat ve svém účtu v portálu MPSV: www.uradprace.cz/web/cz/nabidka-rekvalifikaci-a-vzdelavacich-kurzu Vždy však musíte být přihlášeni.

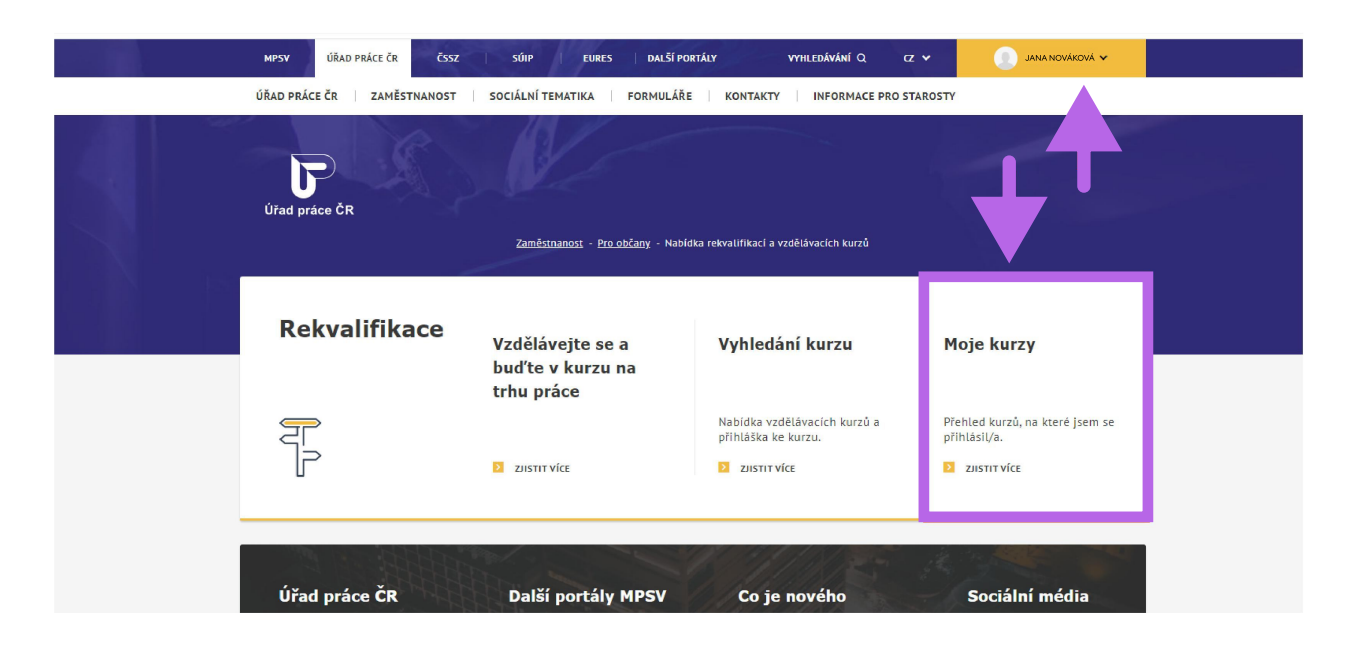

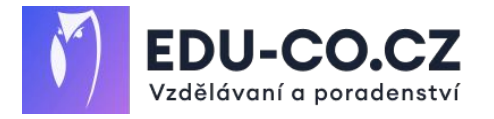

#### 16. Co se děje po schválení přihlášky?

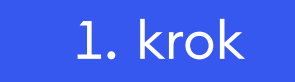

Obdržíte potvrzení žádosti kurzu.

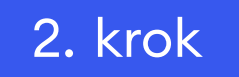

Obdržíte a uhradíte fakturu na 18 % z ceny kurzu.

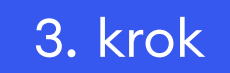

Užijete si kurz a získáte od nás uznávané osvědčení.

#### 17. Co se děje po zamítnutí přihlášky?

#### 1. krok

Obdržíte zamítnutí žádosti kurzu.

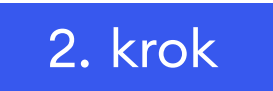

Zjistíte důvod zamítnutí u Úřadu práce.

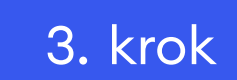

Vyplníte novou přihlášku splňující požadavky.

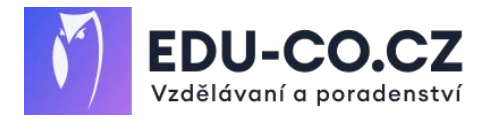

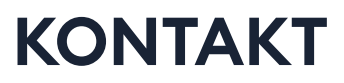

V prípade dotazů na nabídků kurzů v rámci projektu JSEM V KURZU a na stav vaší prihlášky se na nás neváhejte obrátiť

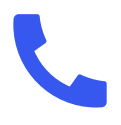

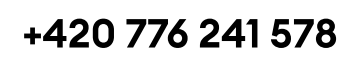

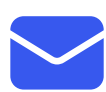

info@edu-co.cz

## TEŠÍME SA NA VÁS V KURZU

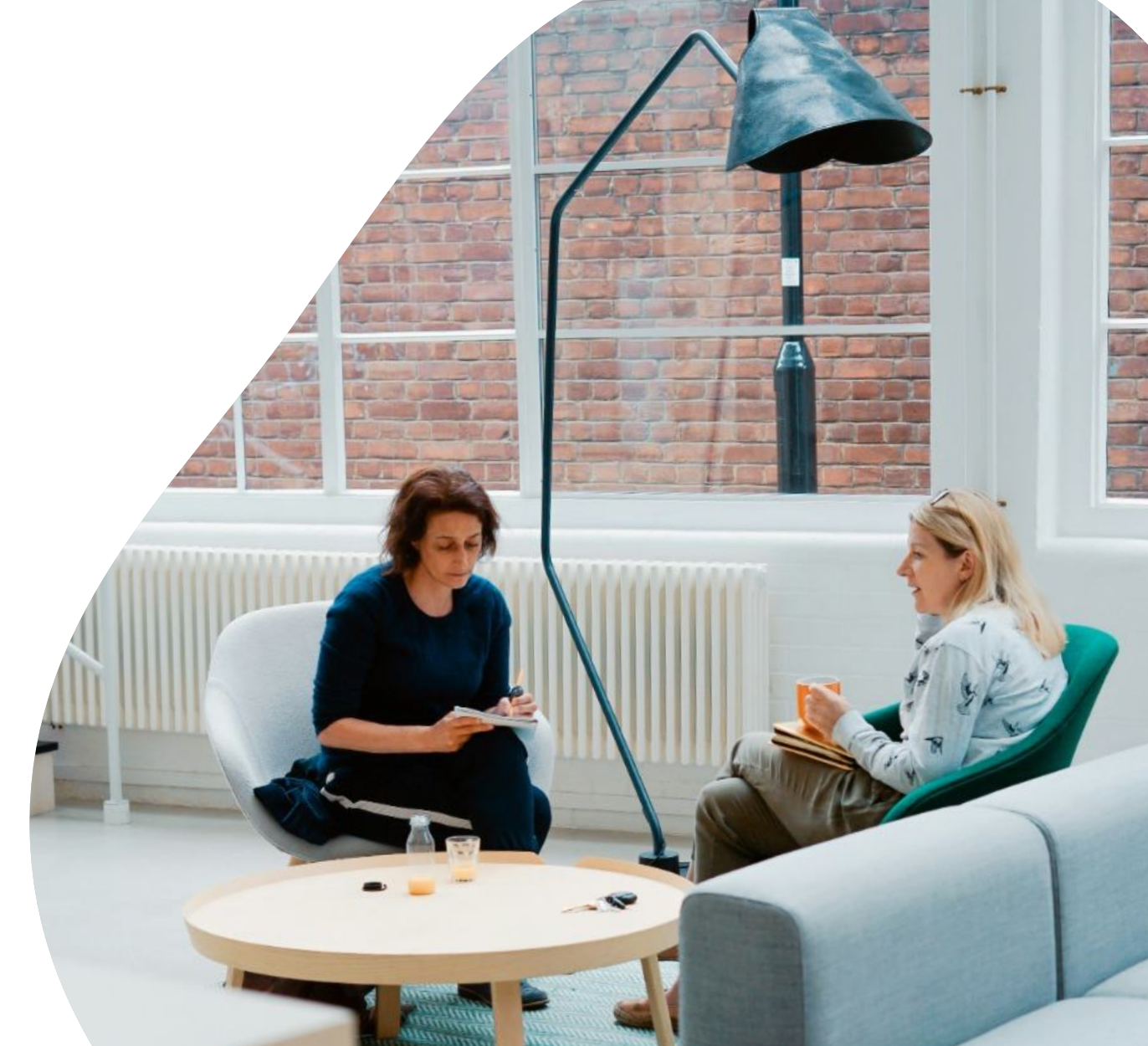